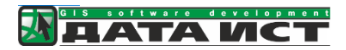

# Система «Благоустройство муниципальных территорий» Руководство пользователя

ООО «ДАТА ИСТ»

# Оглавление

| Система «Благоустройство муниципальных территорий», назначение и использование | 2  |
|--------------------------------------------------------------------------------|----|
| Основные функции системы                                                       | 2  |
| Руководство пользователя веб-приложения                                        | 2  |
| Описание интерфейса                                                            | 2  |
| Карта                                                                          | 4  |
| Карточка объекта                                                               | 5  |
| Легенда слоев                                                                  | 6  |
| Атрибутивная таблица                                                           | 7  |
| Создание, редактирование, удаление объектов                                    | 9  |
| Добавление фотографий                                                          | 11 |
| Добавление документов и паспорта                                               | 12 |
| Поиск                                                                          | 13 |
| Начало работы                                                                  | 14 |
| Создание схемы территории                                                      | 16 |
| Отрисовка объектов, используя карту                                            | 17 |
| Территория                                                                     | 17 |
| Элементы благоустройства                                                       | 18 |
| Мероприятия по благоустройству                                                 | 19 |
| Паспорт территории                                                             | 20 |

# Система «Благоустройство муниципальных территорий», назначение и

## использование

Система «Благоустройство муниципальных территорий» – геоинформационная система, предназначенная для контроля состояния и планирования обустройства территории муниципального образования. Модуль позволяет вносить актуальную информацию о состоянии общественных пространств и расположенных на них объектах благоустройства, вносить сведения о планируемых и проведенных мероприятиях по благоустройству, исполнителях и текущем статусе. Модуль автоматизирует формирование паспорта общественных территорий муниципалитета и позволяет публиковать в сети Интернет информацию о реализуемых проектах и инициативах в сфере благоустройства.

## Основные функции системы

- Инвентаризация общественных и дворовых территорий.
  - о Составление схемы территории
  - о Актуализация состояния и характеристик объектов благоустройства
- Автоматизация формирования паспорта территории.
- Планирование и учет проведения мероприятий по благоустройству территорий, в том числе об исполнителях и текущем статусе мероприятий.
- Отслеживание сроков эксплуатации элементов благоустройства.
- Анализ площади озеленения муниципальных территорий.
- Анализ обеспеченности детскими и спортивными площадками.
- Формирование единого информационного ресурса в виде интерактивной карты общественных и дворовых территорий для специалистов и граждан с доступом через веб-интерфейс и мобильное приложение.

Система «Благоустройство муниципальных территорий» — это серверное решение, которое не требует установки на рабочее место сотрудника. Доступ осуществляется через веб интерфейс и специальное мобильное приложение.

Все данные, включая местоположение объектов, указанные на скриншотах в настоящем руководстве, являются демонстрационными.

## Руководство пользователя веб-приложения

## Описание интерфейса

Общий вид картографического приложения представлен на Рис. 1. Основные элементы:

- Карта
- Карточка объекта
- Легенда
- Атрибутивная таблица
- Кнопки

| 🔶 📕 Сквер «Гер                                                | оев Революции» - Общественные тер 🗙                                                                                                    | 🚱 🎇 Поиск                       | Q                                                                     | ілагоустройство мунициі | пальных территорий                         | 🔥 Kagactp 🗇 🖌 dpirogova 📑                                                                                                    |
|---------------------------------------------------------------|----------------------------------------------------------------------------------------------------|---------------------------------|-----------------------------------------------------------------------|-------------------------|--------------------------------------------|----------------------------------------------------------------------------------------------------|
| Информация Элеме                                              | нты благоустройства Мероприятия Файлы                                                                                                    |                                 | 2                                                                     | : ~                     |                                            | 37                                                                                                    |
| История изменений                                             |                                                                                                    |                                 | ты благоустройства                                                    | 13150 >                 |                                            | ebeober                                                                                                    |
| Номер паспорта<br>Наименование                                | Ц_Г_4<br>Сквер «Героев Революции»                                                                                                    | р ✓ ∴ Мал<br>элек<br>р ✓ ∴ Элек | ые архитектурные формы и<br>1енты благоустройства<br>1енты озеленения | 2413 >                  |                                            | HINKOBER AN                                                                                                    |
| Адресные ориентиры                                            | Между Красным проспектом, ул. Максима<br>Горького, ул. Серебренниковской и ул.<br>Щетинкима, за Камерным залом Новосибирской<br>филармонии | ССТ № Нека<br>нест<br>соор      | апитальные<br>ационарные строения и<br>уужения<br>ая изгородь         | 1276 ><br>a<br>78 >     | P ynutua                                   | Violation Control of Control of C |
| Общие сведения                                                |                                                                                                    | The Orpa                        | аждение                                                               | 225 >                   | ***                                        | 35                                                                                                    |
| Вид                                                           | Монументально-декоративный сквер                                                                                                    | ▶ 🗹 🛷 Дор                       | ожно-тропиночная сеть                                                 | 2043 >                  |                                            |                                                                                                    |
| уровень значимости                                            | Общегородского значения                                                                                                    | р 🗹 🕫 Элег                      | ченты организации рельефа                                             | 162 >                   |                                            |                                                                                                    |
| земельного участка                                            | Pitty «topsenentos»                                                                                                    | Здан                            | ния и сооружения                                                      | 457 >                   | a start                                    | 35                                                                                                    |
| Дополнительные<br>сведения                                    | ē.                                                                                                    | Р 🗹 🌣 Пло                       | скостные сооружения                                                   | 695 >                   |                                            | 35                                                                                                    |
| Дата проведения<br>инвентаризации                             | 03.06.2022                                                                                                    | D ☑ ♥ O3e                       | тенение                                                               | 2307 >                  |                                            |                                                                                                    |
| Проверено                                                     | Да                                                                                                    | Va Body                         | рем природный                                                         | 17 >                    | ****                                       |                                                                                                    |
| Публикация                                                    | Да                                                                                                    | Общест                          | венные территории                                                     | 249 >                   | A La                                       |                                                                                                    |
| Кадастровые номер<br>54:35:101365:14<br>Подготовил паспорт бл | а земельных участков<br>нагоустройства <u>Связать</u>                                                                                      |                                 |                                                                       |                         | лица Максима Горького.<br>78               |                                                                                                    |
| 000 "Фора-Инвест"                                             | ×                                                                                                    | Малые архитектурн               | <u>ые формы и элементы бл</u>                                         | <u>агоустройства</u> €  | $\land \land \land \land \ominus \bigcirc$ | Объектов: 2413 🛛 🔠 🗮 🗙                                                                                                    |
| Характеристики тер                                            | ритории                                                                                                    | Наименование                    | Номер паспорта                                                        | Количество              | Материал                                   | Состояние                                                                                                    |
| Общая площадь                                                 | 12 280 кв. м.                                                                                                    | Балансир                        | Л_Г_4                                                                 | 1                       | Металл                                     | Хорошее                                                                                                    |
| оощественнои<br>территории                                    |                                                                                                    | Иное                            | Π_Γ_4                                                                 | 1                       | Металл                                     | Хорошее                                                                                                    |
| C                                                             | _                                                                                                    | Монумент                        | Л_Б_15                                                                |                         | Неизвестно                                 | Хорошее 👻                                                                                                    |
|                                                               | 🛱 Паспорт территории                                                                                                    | 4                               |                                                                       |                         | © copyrights 1:2 257                       | *                                                                                                    |

Рис. 1 Общий вид картографического приложения

#### Карта

На карте представлены общественные и дворовые территории с объектами благоустройства и зелеными насаждениями. При изменении масштаба автоматически меняется видимость объектов. Например, для просмотра схемы конкретной территории надо увеличить масштаб карты (Рис. 2). При клике по карте откроется карточка объекта. В одной точке может быть несколько объектов, чтобы просмотреть их, нажмите на стрелку «Назад» как показана на рисунке, отобразится список всех объектов.

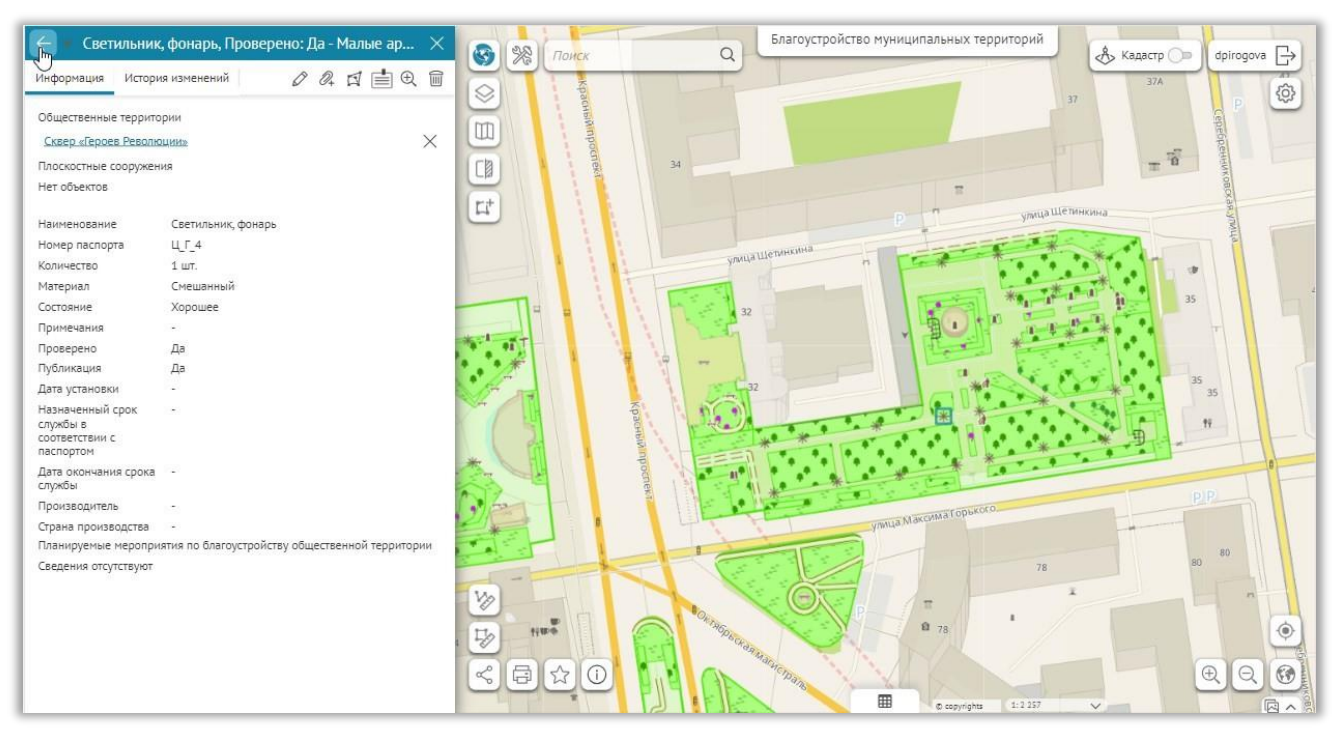

Рис. 2 Схема территории

## Карточка объекта

Карточка объекта предназначена для просмотра атрибутивной информации, фотографий и файлов, прикрепленных к объекту. Также в карточке объекта отображается история его изменений. Сведения в карточках разбиты по вкладкам и разделам.

На панели инструментов в карточке объекта доступны кнопки для редактирования, добавления файловых вложений, удаления объекта, формирования отчетов, и т. д. Набор этих кнопок для различных объектов зависит от доступных инструментов для конкретного класса объектов, Рис. 3.

Карточку можно открыть из таблицы, кликнув в точку на карте или перейдя из карточки связанного объекта.

| 📕 Сквер «Героев                   | Революции» - Общественные                                                                                                | тер                         | × |  |
|-----------------------------------|----------------------------------------------------------------------------------------------------|-----------------------------|---|--|
| Информация Элеме                  | нты благоустройства Мероприятия                                                                                          | Файлы                       |   |  |
| История изменений                 |                                                                                                    | \$ ☆ €                      | 1 |  |
| Номер паспорта                    | Ц_Г_4                                                                                                    |                             | ^ |  |
| Наименование                      | Сквер «Героев Революции»                                                                                                 |                             |   |  |
| Адресные ориентиры                | Между Красным проспектом, ул. Ма<br>Горького, ул. Серебренниковской и у<br>Щетинкина, за Камерным залом Но<br>филармонии | ксима<br>(л.<br>восибирской | ł |  |
| Общие сведения                    |                                                                                                    |                             |   |  |
| Вид территории                    | -                                                                                                    |                             |   |  |
| Тип территории                    | Монументально-декоративный скве                                                                                          | p                           |   |  |
| Уровень значимости                | Общегородского значения                                                                                                  |                             |   |  |
| Собственник<br>земельного участка | МКУ «Горзеленхоз»                                                                                                    |                             | I |  |
| Дополнительные<br>сведения        | -                                                                                                    |                             | ł |  |
| Дата проведения<br>инвентаризации | 03.06.2022                                                                                                    |                             | I |  |
| Проверено                         | Дa                                                                                                    |                             |   |  |
| Публикация                        | Дa                                                                                                    |                             |   |  |
| Муниципальное<br>образование      | -                                                                                                    |                             |   |  |
| Дата ввода в<br>эксплуатацию      |                                                                                                    |                             |   |  |
| Кадастровые номер                 | а земельных участков                                                                                                    |                             |   |  |
| 54:35:101365:14                   |                                                                                                    |                             |   |  |
| Подготовил паспорт бл             | агоустройства                                                                                                    | Связать                     |   |  |
| 000 "Фора-Инвест"                 | ООО "Фора-Инвест"                                                                                                    |                             |   |  |
| Характеристики тер                | ритории                                                                                                    |                             |   |  |
| Общая площадь<br>общественной     | 12 280 кв. м.                                                                                                    |                             | * |  |
| C                                 | 🛱 Паспорт территории                                                                                                    |                             |   |  |

Рис. 3 Карточка «Территории»

#### Легенда слоев

С помощью легенды слоев можно управлять видимостью объектов на карте, посмотреть символику объектов и количество объектов в каждом слое. Если слой не отображается на текущем масштабе, то он в легенде обозначен серым цветом, при изменении масштаба карты видимость слоев автоматически меняется и меняется их отображение в легенде, Рис. 4.

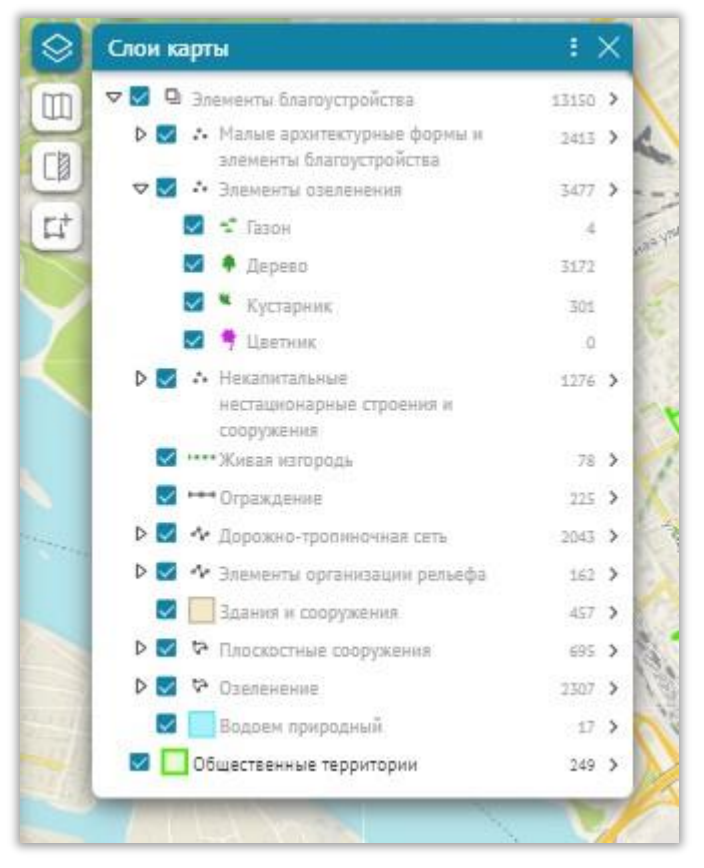

Рис. 4 Легенда слоев

## Атрибутивная таблица

Атрибутивная таблица предназначена для просмотра информации в табличном виде. Чтобы выбрать слой для просмотра, нажмите на название текущего слоя и выберите необходимый, как показано на Рис. 5

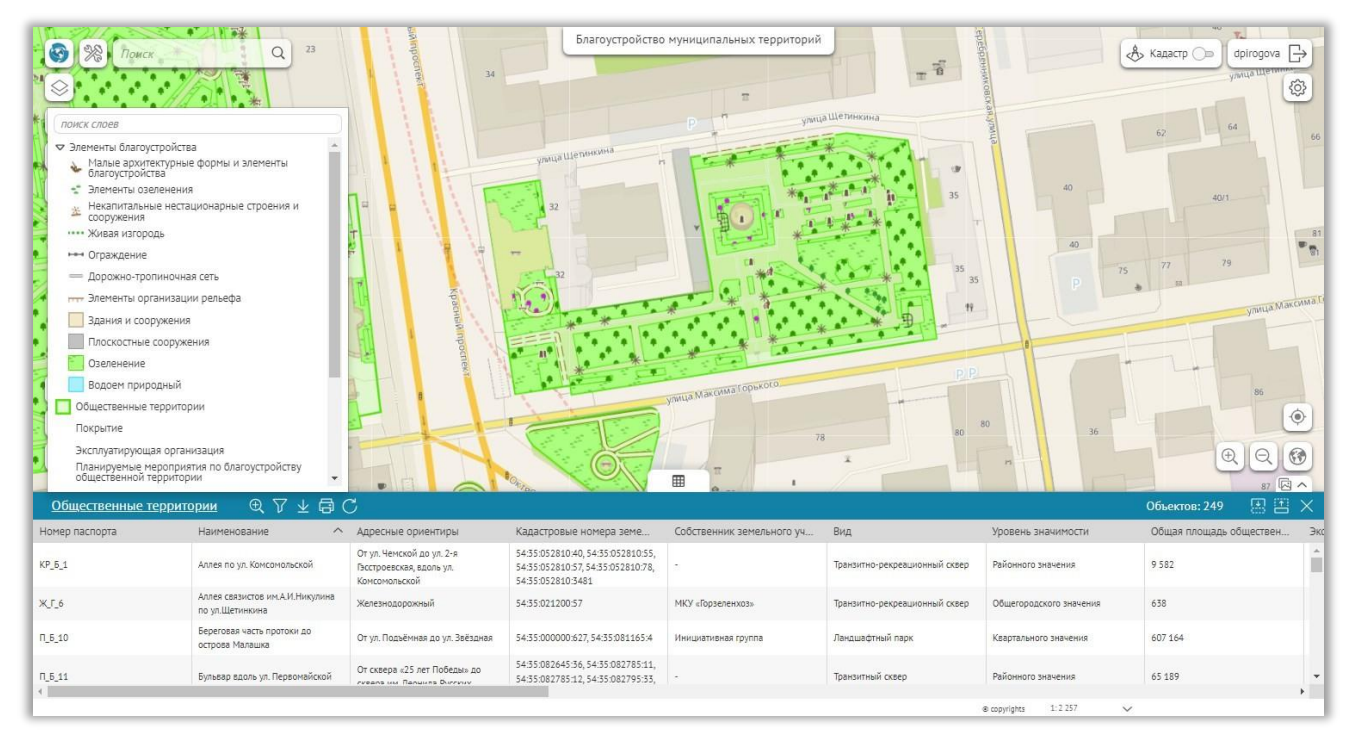

Рис. 5 Выбор слоя в атрибутивной таблице

Из атрибутивной таблицы можно открыть карточку объекта, наведя курсор мыши на левый край таблицы, см. Рис. 6.

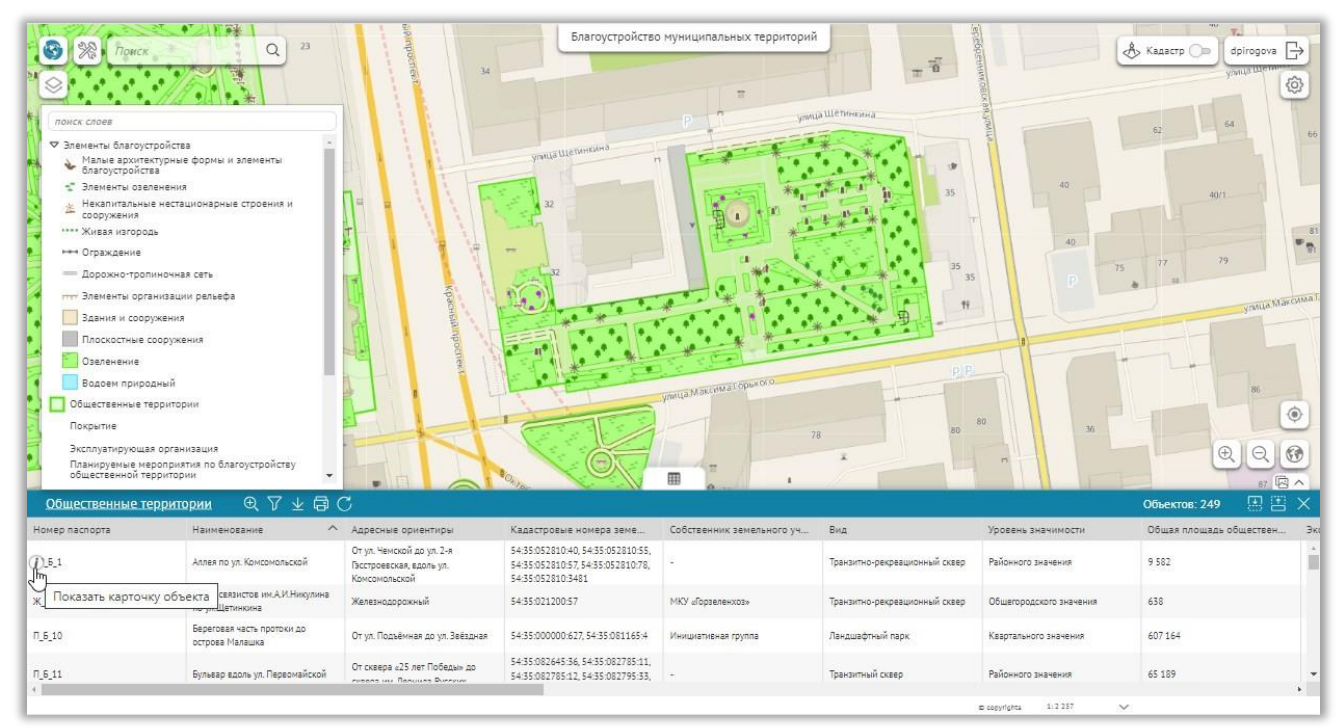

Рис. 6 Открытие карточки из атрибутивной таблицы

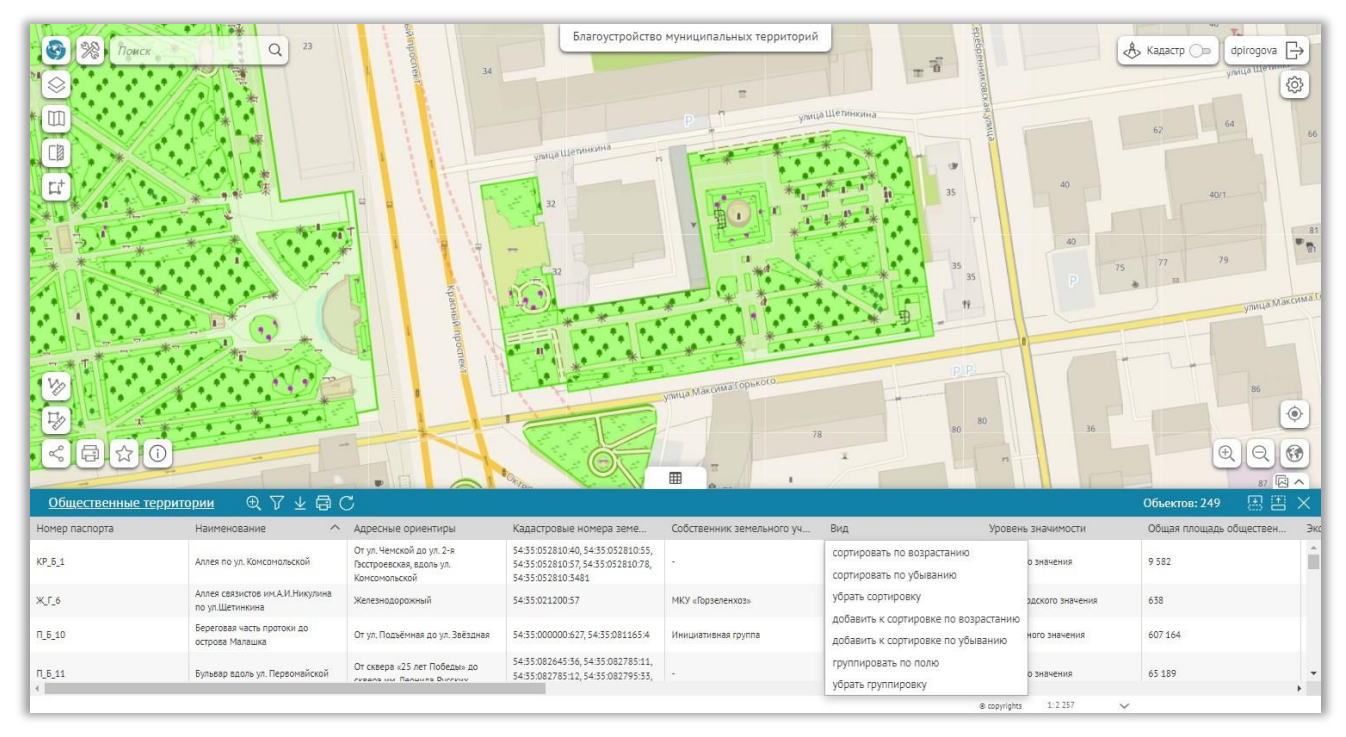

В атрибутивной таблице можно получить аналитику данных, воспользовавшись функциями сортировки и группировки по полю.

Рис. 7 Открытие карточки из атрибутивной таблицы

На Рис. 8 показан пример группировки по полю «Вид». В скобках отображается количество объектов с данным значением.

| Номер пасло   | орта Наименование                        | ^                  | Адресные ориентиры                                       | Кадастровые номера земе                                           | Собственник земельного уч | Вид                 | Уровень значимости    | Общая площад | ь обществен |
|---------------|------------------------------------------|--------------------|----------------------------------------------------------|-------------------------------------------------------------------|---------------------------|---------------------|-----------------------|--------------|-------------|
| Вид: Парк с н | абережной (1)                            |                    |                                                          |                                                                   |                           |                     |                       |              |             |
| Вид: Дисперс  | :ный парк (3)                            |                    |                                                          |                                                                   |                           |                     |                       |              |             |
| Вид: Рекреац  | ионный сквер (74)                        |                    |                                                          |                                                                   |                           |                     |                       |              |             |
| 0_Г_8         | Бульвар Грибовдовск                      | зий                | По ул. Грибоедова от ул.<br>Ленинградской до ул. Лескова | 54:35:000000:25919                                                | МКУ «Горзеленхоз»         | Рекреационный сквер | Квартального значения | 15 655       |             |
| Ж_Г_1         | Бульвар «Комсомоль<br>Комсомольскому про | ский» по<br>спекту | От Вокзальной магистрали до ул.<br>Федора Ивачева        | 54:35:000000:23784,<br>54:35:000000:23786,<br>54:35:000000:23787, | МКУ «Горзеленхоз»         | Рекреационный сквер | Районного значения    | 6 567        |             |

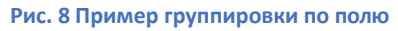

Для получения определенной выборки воспользуйтесь атрибутивными фильтрами. На Рис. 9 представлен пример, где установлен атрибутивный фильтр по «Уровню значимости». Данные выборки можно выгрузить в файл, воспользовавшись функцией «Выгрузка данных».

|               | № Поисх Общественные терриг Атрибутивные фил Уровень значимости Выберите атрибут Пространственный | Q 23<br>ФИЛЬТР<br>тории<br>ытры<br>ч ч Казрталь<br>Сбщагоро<br>фильтр | истить<br>ОСО значения<br>ССКОГО значения                | Благоустройство<br>учаци Щетингина<br>22 | муниципальных территорий  |                               |                          | Kaacrp     Galacrp     Galacra     Galacra |
|---------------|---------------------------------------------------------------------------------------------------|-----------------------------------------------------------------------|----------------------------------------------------------|------------------------------------------|---------------------------|-------------------------------|--------------------------|----------------------------------------------------------------------------------------------------|
|               |                                                                                                   |                                                                       |                                                          |                                          | Sherica Makeura (charado) |                               | 40<br>P<br>P<br>80<br>30 |                                                                                                    |
| <u>06</u> ш   | ественные террито                                                                                 | рии 🔀 🔍 🖓 🕻                                                           | a c                                                      |                                          | ality an-                 |                               | 1                        | Объектов: 111 из 249 🛛 🗄 🗄 🗙                                                                                                    |
| Номер п       | аспорта                                                                                           | Наименование                                                          | Выгрузка данных                                          | Кадастровые номера земе                  | Собственник земельного уч | Вид                           | Уровень значимости       | Общая площадь обществен Экс                                                                                                    |
| N_6_10        |                                                                                                   | Береговая часть протоки до Строва Малашка                             | От ул. Подъёмная до ул. Звёздная                         | 54:35:000000:627,54:35:081165:4          | Инициативная группа       | Ландшафтный парк              | Квартального значения    | 607 164                                                                                                    |
| 0_Г_8         |                                                                                                   | Бульвар Грибоедовский                                                 | По ул. Грибоедова от ул.<br>Ленинградской до ул. Лескова | 54:35:000000:25919                       | МКУ «Горзеленхоз»         | Рекреационный сквер           | Квартального значения    | 15 655                                                                                                    |
| КЛ <u>Г</u> 4 |                                                                                                   | Бульвар «Материнской славы» по<br>ул. Богдана Хмельницкого            | Ул. Богдана Хмельницкого, 8, 10                          | 54:35:042185:3177                        | МКУ «Горзеленхоз»         | Транзитно-рекреационный сквер | Квартального значения    | 2 517                                                                                                    |
| Л_Г_6         |                                                                                                   | Бульвар по ул. Геодезической                                          | Ул. Геодезическая, 15, 19                                | 54:35:064305:54                          | МКУ «Горзеленхоз»         | Транзитная зона               | Квартального значения    | 4 778                                                                                                    |
| 1 1 5         |                                                                                                   | ริงกะออก กก พร โรกกระมันกษั                                           | Ve Teoreeuse 157/7 v1 u 130/1                            | 54:35:000000:21154,                      | MKV «Fonteneuvot»         | Тланантнае зона               | Кезптального значение    | 70 586                                                                                                    |
|               |                                                                                                   |                                                                       |                                                          |                                          |                           |                               | o cepyrights 1:2257      | ×                                                                                                    |

Рис. 9 Пример выборки данных по значению поля для выгрузки в файл

## Создание, редактирование, удаление объектов

Для создания объектов предназначен инструмент «Создание новых объектов».

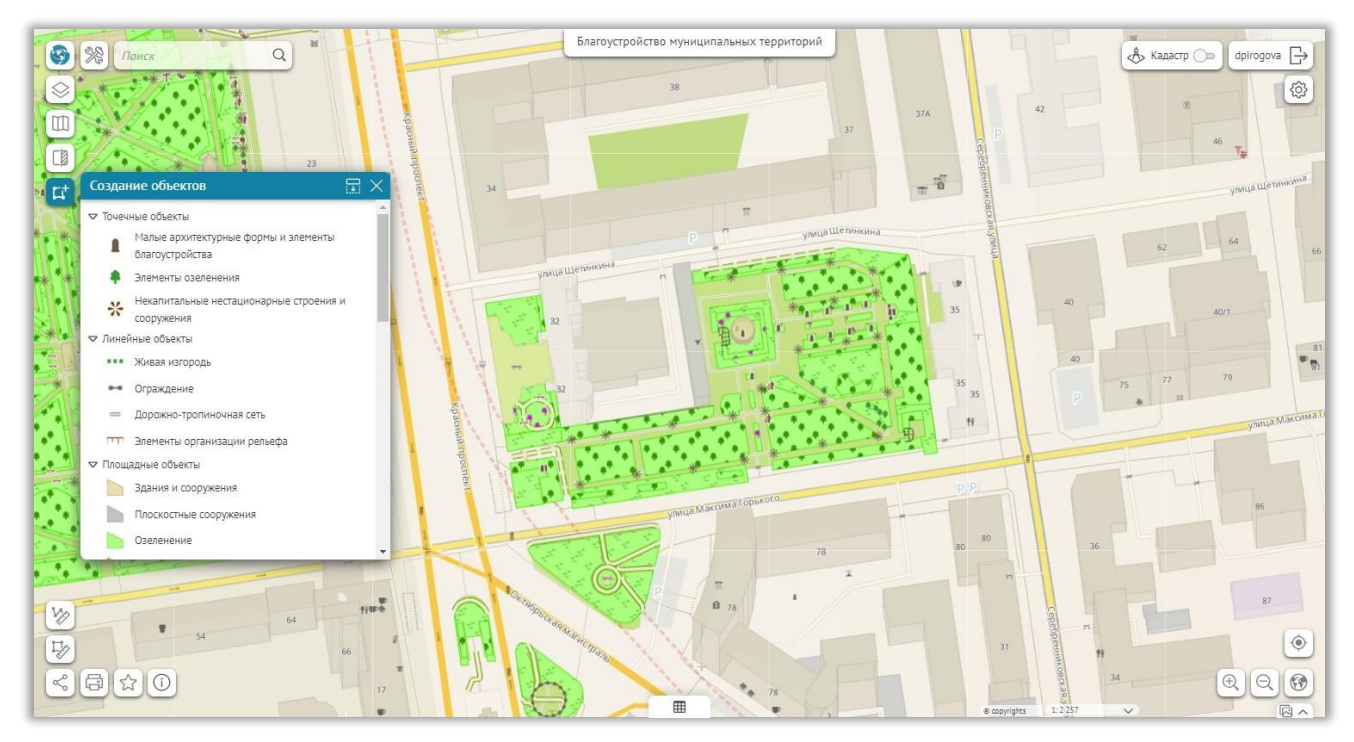

Рис. 10 Создание новых объектов

Для редактирования атрибутивной информации, изменения геометрии (местоположения) или удаления объекта воспользуйтесь панелью инструментов в карточке объекта, изображенной на Рис. 11.

| 🔶 📕 Сквер «Героев Революции» - Общественные тер 🗙 |                                                                                                    |  |  |  |  |
|---------------------------------------------------|----------------------------------------------------------------------------------------------------|--|--|--|--|
| Информация Элеме                                  | нты благоустройства Мероприятия Файлы                                                                                                    |  |  |  |  |
| История изменений                                 | 0 a a 🗄 🕏 E 🗑                                                                                                    |  |  |  |  |
| Номер паспорта<br>Наименование                    | ⊥_Г_4<br>Сквер «Героев Революции»                                                                                                    |  |  |  |  |
| Адресные ориентиры                                | Между Красным проспектом, ул. Максима<br>Горького, ул. Серебренниковской и ул.<br>Щетинкина, за Камерным залом Новосибирской<br>филармонии |  |  |  |  |
| Общие сведения                                    |                                                                                                    |  |  |  |  |

Рис. 11 Панель инструментов в карточке объекта

## Добавление фотографий

В системе предусмотрена возможность добавления фотографий, это можно сделать как с помощью мобильного приложения, так и через веб-портал. Откройте карточку объекта, перейдите на вкладку «Файлы», нажмите «Добавить файл» в блоке фотографии (Рис. 12). Выберите фотографии, сохраните изменения.

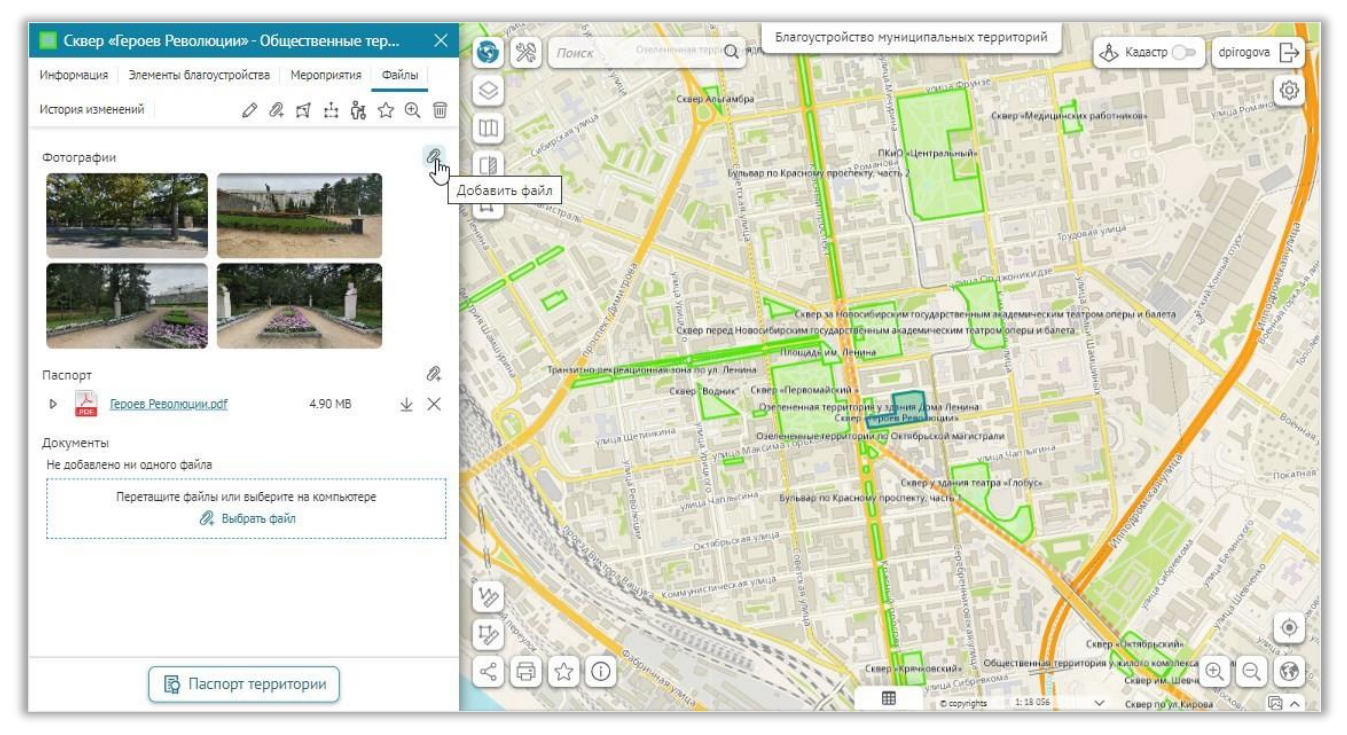

Рис. 12 Добавление фотографий

## Добавление документов и паспорта

В системе предусмотрена возможность добавления документов. Откройте карточку объекта, перейдите на вкладку «Файлы», нажмите «Добавить файл» в блоке Документы (Рис. 13). Выберите документы, сохраните изменения.

Для паспорта территории предусмотрен специальный блок. Следует добавлять паспорт территории в блоке «Паспорт».

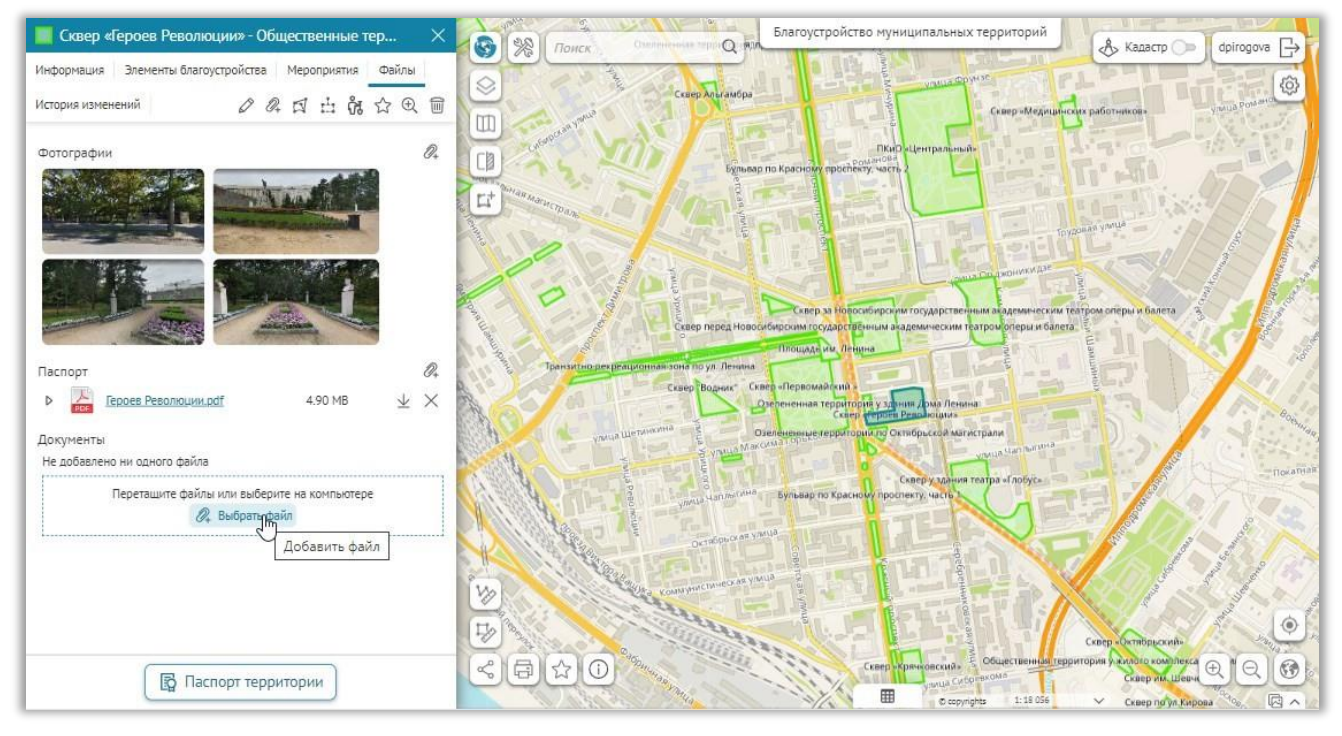

Рис. 13 Добавление документов и паспорта

## Поиск

В системе работает поиск. Введите поисковый запрос в строку поиска, см. Рис. 14.

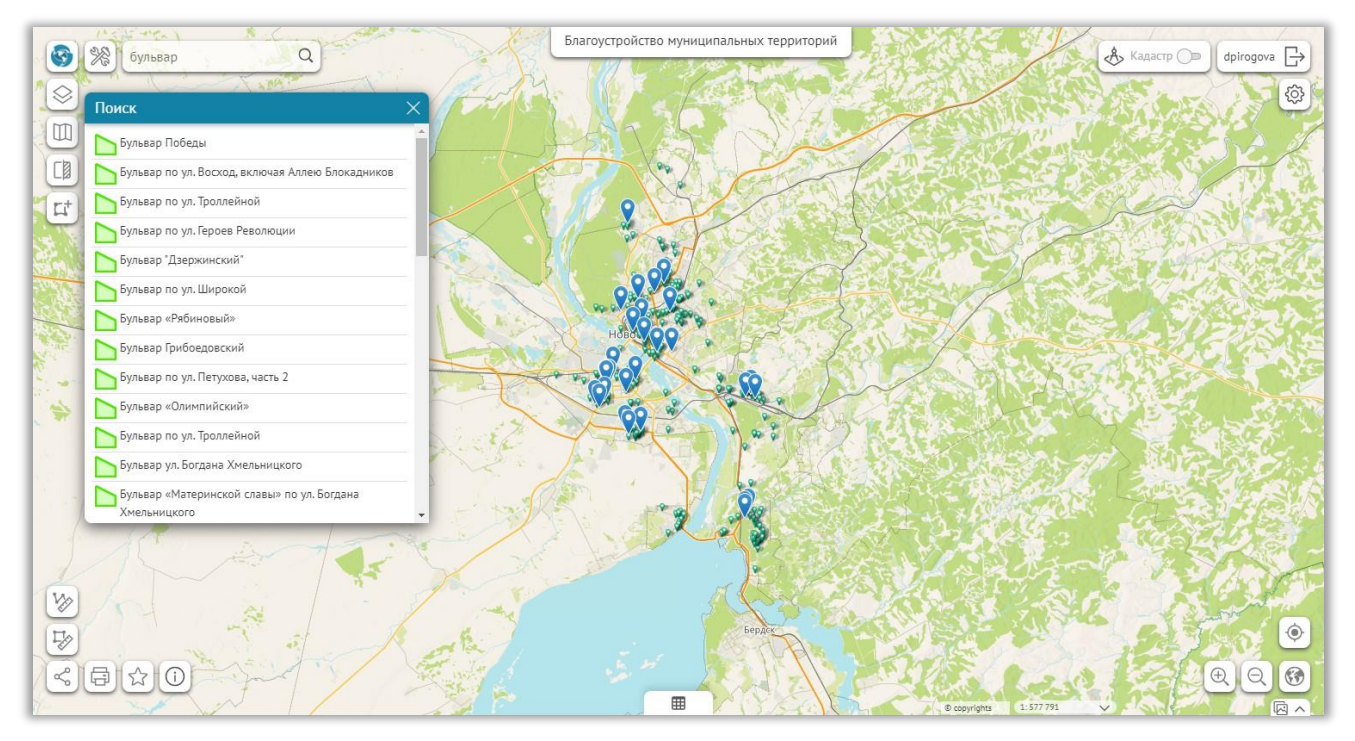

Рис. 14 Поиск

## Начало работы

Откройте веб-приложение «Благоустройство муниципальных территорий» в браузере. Неавторизованному пользователю показывается только публичная часть информации. Для получения доступа с правами администратора необходимо авторизоваться в системе. Для этого нажмите на кнопку «Войти».

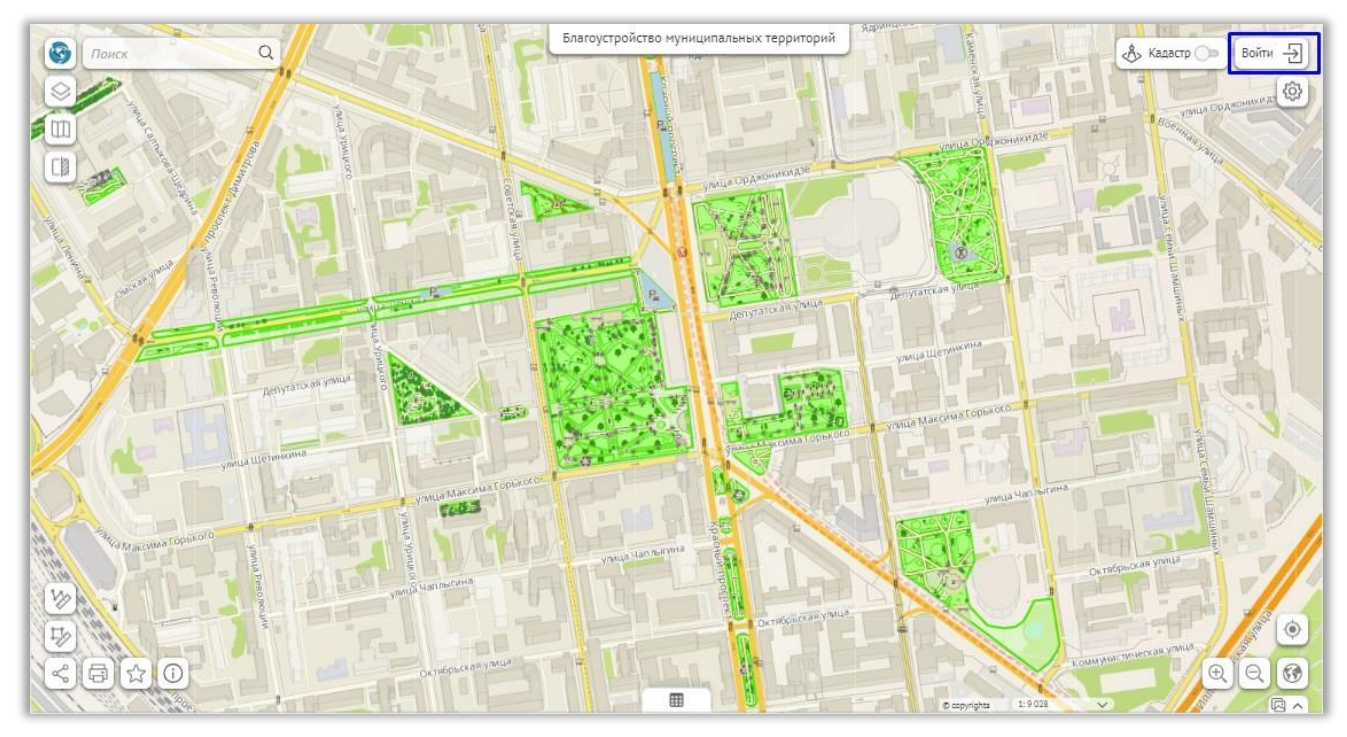

Рис. 15 Вход в систему

В открывшемся окне авторизации введите логин, пароль и еще раз нажмите «Войти». После авторизации станет доступна вся информация и функционал в соответствии с правами пользователя. Если в системе недоступны функции, описанные в данном руководстве, обратитесь к администратору для расширения прав вашей учетной записи.

| Вход             | ast ID               | в        | ВКонтакте  | ,<br>, |
|------------------|----------------------|----------|------------|--------|
|                  | или                  | 1        | Ditomatic  |        |
| для зарег        | истрированн          | ных поль | зователей: |        |
| 8 Погин *        |                      |          |            |        |
| 🕜 Пароль *       |                      |          |            | Ø      |
|                  | Войт                 | ги       |            |        |
| Новый пользовате | ель? <u>Регистра</u> | ация     |            |        |

Рис. 16 Окно авторизации

#### Создание схемы территории

Схема территории состоит из следующих объектов:

- Границы территории
- Малые архитектурные формы и элементы благоустройства
- Элементы озеленения
- Некапитальные нестационарные строения и сооружения
- Живая изгородь
- Ограждение
- Дорожно-тропиночная сеть
- Элементы организации рельефа
- Здания и сооружения
- Плоскостные сооружения
- Озеленение
- Водоем природный

В системе предусмотрены следующие возможности создания объектов:

- Загрузка данных из файла (.xlsx, .csv, .shp, .dbf).
- Отрисовка объектов в веб-приложении, используя карту.
- Создание объектов с помощью мобильного приложения, используя функции геолокации.

#### Отрисовка объектов, используя карту

Отрисовка объектов может производиться по контурам базовой карты или по космическому снимку. Для удобства сопоставления базовой карты и космического снимка можно воспользоваться инструментом «Шторка», как показано на Рис. 17.

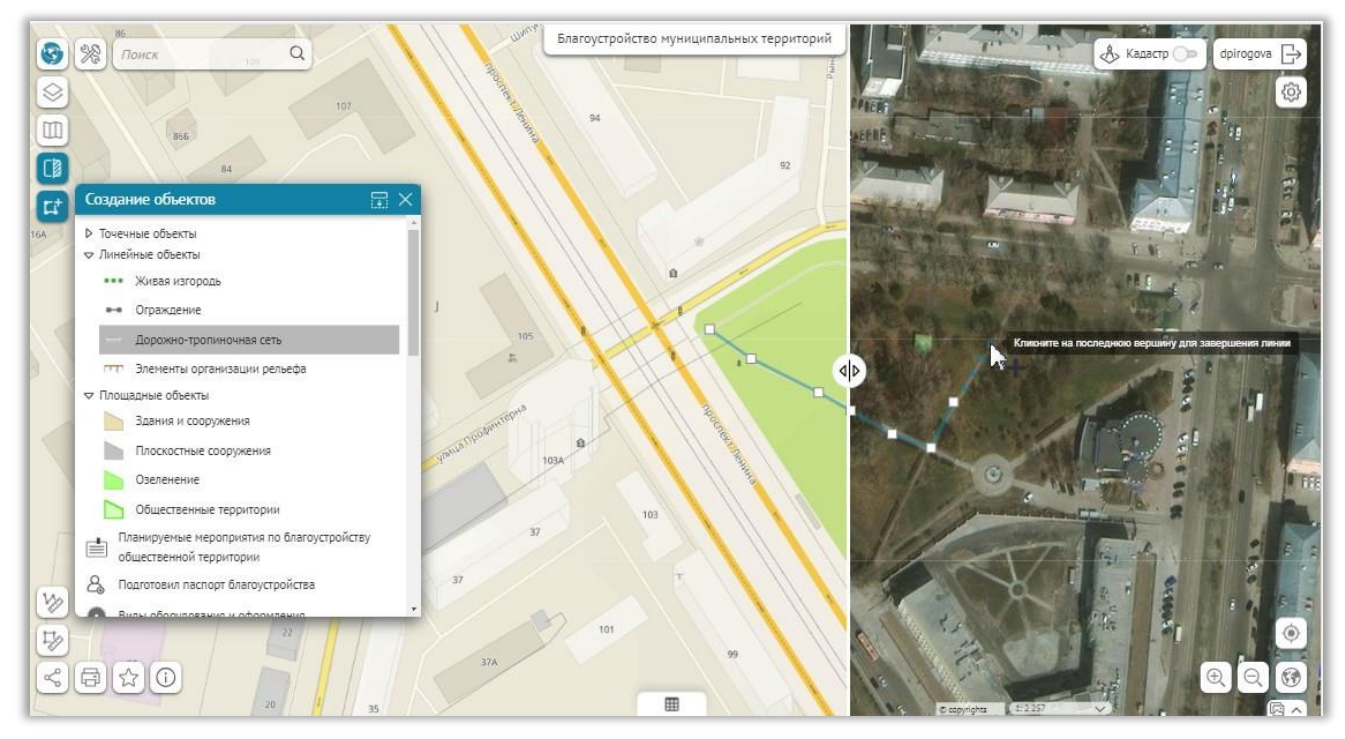

Рис. 17 Отрисовка объектов при помощи инструмента «Шторка»

## Территория

Территория является обязательным элементом системы. Объекты, расположенные вне территорий, не будут включены в отчеты. Если необходимо создать объект, состоящий из одного элемента, например парковка, то необходимо создать территорию, совпадающую по геометрии с этим объектом.

Для создания новой территории воспользуйтесь инструментом создания объектов. (см. раздел <u>Создание, редактирование, удаление объектов</u>). Нарисуйте границы территории, заполните атрибутивную информацию. Площадные показатели рассчитываются автоматически.

Для редактирования, изменения границ или удаления объекта воспользуйтесь панелью инструментов в карточке объекта.

#### Элементы благоустройства

Для создания элементов благоустройства, расположенных на территории, воспользуйтесь инструментом создания объектов. (см. раздел <u>Создание, редактирование,</u> <u>удаление объектов</u>). Задайте расположение объекта на территории, заполните атрибутивную информацию. Площадные показатели рассчитываются автоматически. Все объекты, расположенные на территории, автоматически добавляются в карточку территории и отображаются на вкладке «Элементы благоустройства», как показано на Рис. 18.

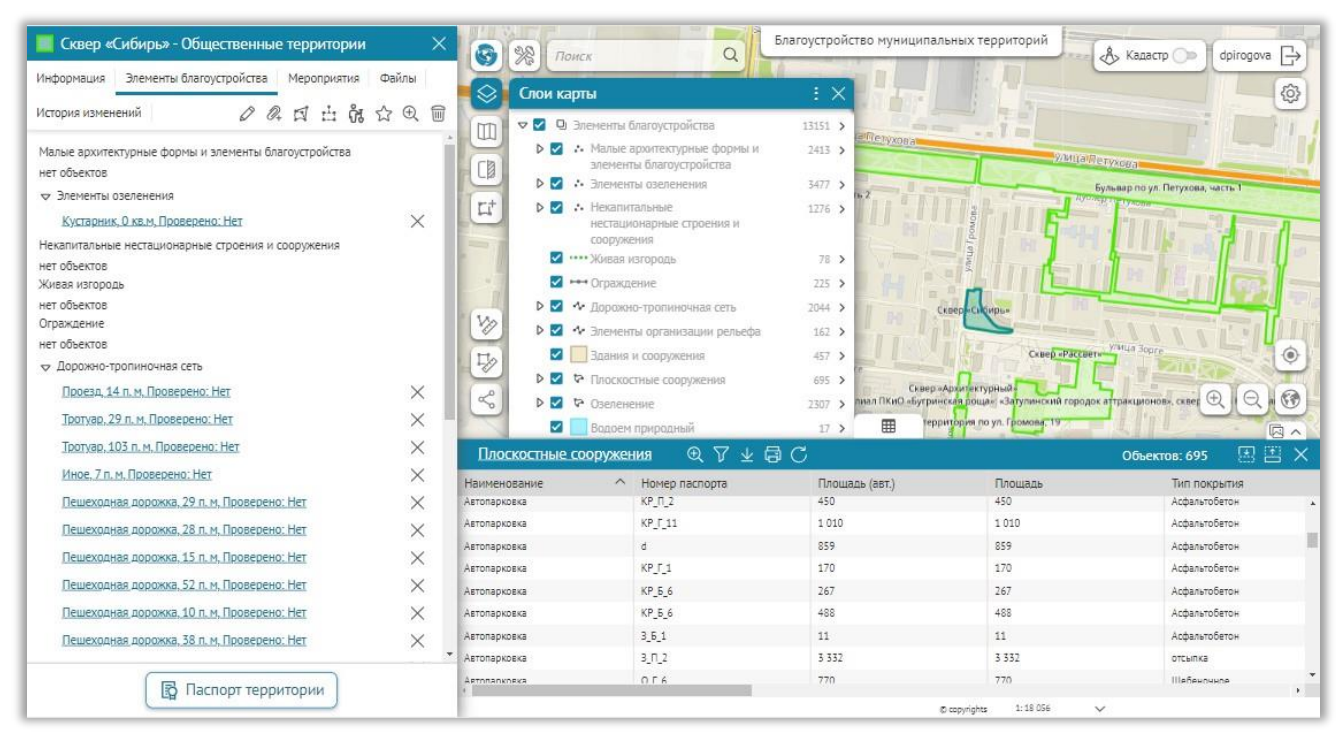

Рис. 18 Элементы благоустройства в карточке территории

Объекты, расположенные на плоскостных сооружениях, автоматически добавляются в карточку Плоскостного сооружения, и отображается в его карточке также, как и в карточке территории.

Для редактирования, изменения местоположения или удаления объекта воспользуйтесь панелью инструментов в карточке объекта.

## Мероприятия по благоустройству

Для создания Мероприятий существуют специальные кнопки, см. Рис. 19. Откройте карточку территории или объекта благоустройства, к которому относится мероприятие и нажмите кнопку «Добавить мероприятие по благоустройству». Все мероприятия отображаются в карточке соответствующего объекта на вкладке «Мероприятия».

| 🔶 🔲 Сквер «Гер                    | оев Революции» - Общественные тер ≻                                                                                                    | С Влагоустройство муниципальных территорий Кадастр фигодоча                                                                                                    |
|-----------------------------------|----------------------------------------------------------------------------------------------------|----------------------------------------------------------------------------------------------------|
| Информация Элеме                  | нты благоустройства Мероприятия Файлы                                                                                                    |                                                                                                    |
| История изменений                 |                                                                                                    |                                                                                                    |
| Номер паспорта                    | ЦГ4                                                                                                    | ируемое мероприятие по благоустройству                                                                                                    |
| Наименование                      | С =<br>Сквер «Героев Революции»                                                                                                    |                                                                                                    |
| Адресные ориентиры                | Между Красным проспектом, ул. Максима<br>Горького, ул. Серебренниковской и ул.<br>Щетинкина, за Камерным залом Новосибирской<br>филармонии | CC Reverse a grant a grant a g                                                                                                    |
| Общие сведения                    |                                                                                                    |                                                                                                    |
| Вид территории                    | 5 C                                                                                                    |                                                                                                    |
| Тип территории                    | Монументально-декоративный сквер                                                                                                    |                                                                                                    |
| Уровень значимости                | Общегородского значения                                                                                                    | The second second |
| Собственник<br>земельного участка | МКУ «Горзеленхоз»                                                                                                    |                                                                                                    |
| Дополнительные<br>сведения        |                                                                                                    | acona l'opa oto                                                                                                    |
| Дата проведения<br>инвентаризации | 03.06.2022                                                                                                    |                                                                                                    |
| Проверено                         | Да                                                                                                    |                                                                                                    |
| Публикация                        | Да                                                                                                    |                                                                                                    |
| Муниципальное<br>образование      |                                                                                                    |                                                                                                    |
| Дата ввода в<br>эксплуатацию      | ÷                                                                                                    |                                                                                                    |
| Кадастровые номер                 | а земельных участков                                                                                                    | оканулица                                                                                                    |
| 54:35:101365:14                   |                                                                                                    |                                                                                                    |
| Подготовил паспорт бл             | пагоустройства Связать                                                                                                    |                                                                                                    |
| 000 "Фора-Инвест"                 | ×                                                                                                    |                                                                                                    |
|                                   | 🛐 Паспорт территории                                                                                                    |                                                                                                    |

Рис. 19 Добавление мероприятий

#### Паспорт территории

Для формирования паспорта территории откройте карточку территории и запустите инструмент формирования паспорта ( Рис. 20).

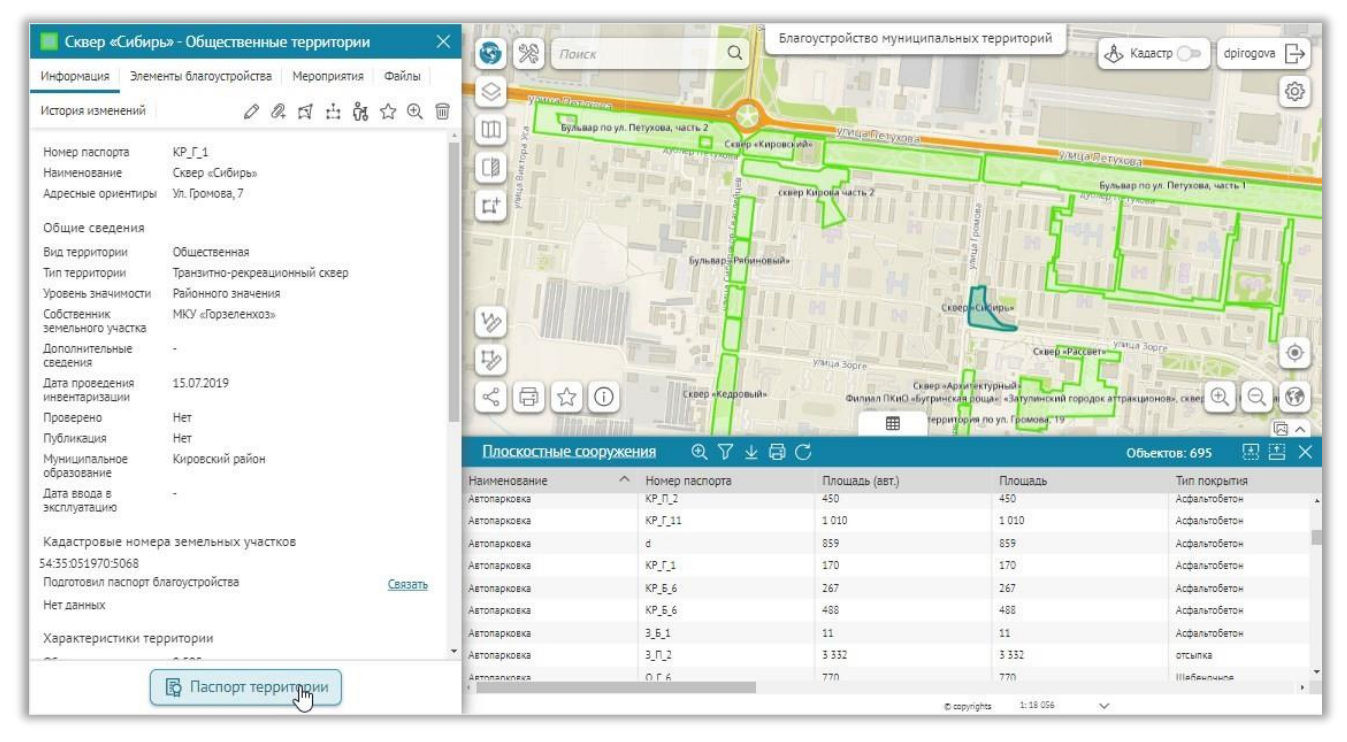

Рис. 20 Формирование паспорта территории